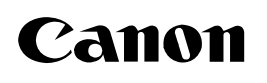

## Windows Firewall

This document describes how to setup the printer when you are using an operating system equipped with Windows Firewall, such as Windows XP Service Pack 2. Make sure that you read the information in this document thoroughly before using the printer.

Windows XP Service Pack 2 and other operating systems have the feature that blocks unauthorized access over the network to protect your computer (Windows Firewall). Because of this, you need to configure Windows Firewall to allow access when you are using the printer on an operating system that is equipped with Windows Firewall. The procedures and settings that you need to perform depend on your system environment.

The procedures and settings to use when the optional network board (AXIS 1610/1650) is installed are not contained in this manual. Refer to the Axis Communications website (http://www.axis.com/).

#### ■ If you are not using a network environment (i.e. USB connection only)

If you are using the printer by connecting it directly to the computer using a USB cable, there are no particular steps that you need to take.

#### ■ If you are using the printer in a network environment by using the print sharing function

You need to perform the following procedure on the print server (the computer that is directly connected to the printer) and the client (the computer that accesses the printer via the network).

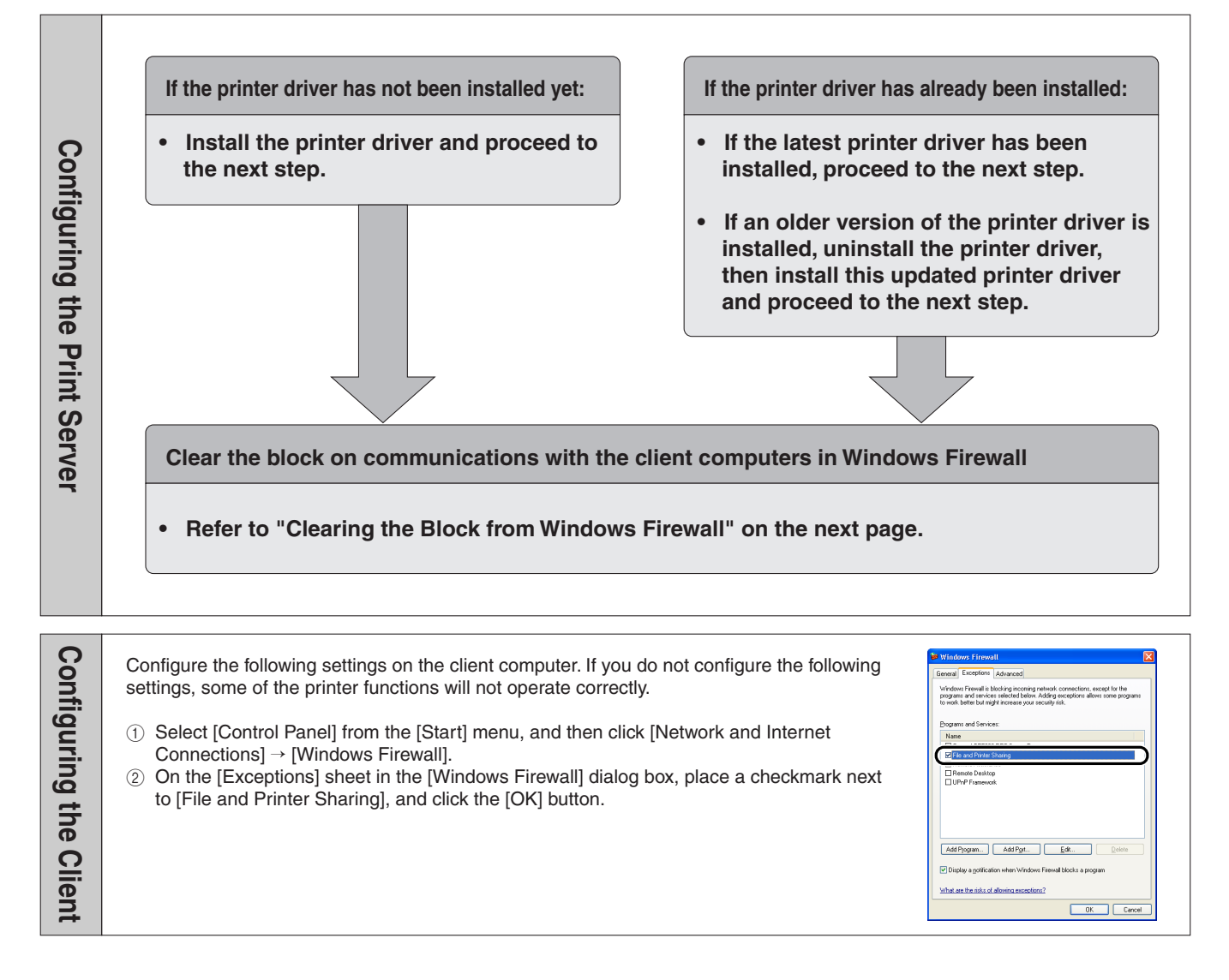

#### Clearing the Block from Windows Firewall

If your print server is installed with an operating system equipped with Windows Firewall, such as Windows XP Service Pack 2, you need to configure Windows Firewall to allow communication between the print server and client computers. This section explains how to use the [CAPT Windows Firewall Utility] to configure Windows Firewall to unblock communication with client computers.

#### **1** Start the [CAPT Windows Firewall Utility].

- If you are using a printer driver that you downloaded
  - (1) If uncompress the downloaded file, a folder is created.
  - ② Double-click the created folder → [WF\_UTIL] → [xxxxFW.EXE]. (where xxxx varies depending on your printer model.)

| 😂 WF_UTIL                                                                                                    |                  |     |                                            | ×      |
|----------------------------------------------------------------------------------------------------|------------------|-----|--------------------------------------------|--------|
| <u>File Edit View Favorites</u>                                                                              | Tools Help       |     |                                            | ľ      |
| 🕒 Back 🔹 🕥 🔹 🏂                                                                                               | Search 陵 Folders | •   |                                            |        |
|                                                                                                    | Name 🔺           |     | Size Type                                  |        |
| File and Folder Tasks                                                                                        | XXXXEW EXE       |     | 36 KB Application E:<br>216 KB Application | xtens  |
| <ul> <li>Make a new folder</li> <li>Publish this folder to the<br/>Web</li> <li>Share this folder</li> </ul> |                  |     | 1 KB Configuration                         | n Sett |
| Other Places                                                                                                 | *                |     |                                            |        |
| Details                                                                                                    | *                |     |                                            |        |
|                                                                                                    |                  |     |                                            |        |
|                                                                                                    | <                | III |                                            | >      |

- If you are using the CD-ROM that came with the printer
  - (1) Insert the [Canon LBPxxxx User Software] CD-ROM into the CD-ROM drive. (Where xxxx varies depending on your printer model.)
  - ② Select [My Computer] from the [Start] menu, then rightclick the CD-ROM icon and select [Open] from the popup menu.
  - ③ Double-click [English] followed by [WF\_UTIL] and then [xxxxFW.EXE]. (Where xxxx varies depending on your printer model.)
    - The [CAPT Windows Firewall Utility] starts up.
  - \* If there is no [WF\_UTIL] folder on the CD-ROM you are using, you will need to download the printer driver from the Canon website and reinstall the printer driver.

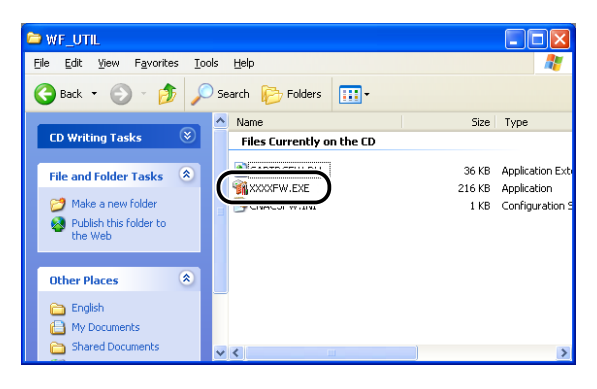

### 2 Click [Unblock].

| CAPT Windows                                                    | : Firewall Utility 🛛 🔀                                                                                                    |
|-----------------------------------------------------------------|----------------------------------------------------------------------------------------------------|
| Use this program to s<br>and clients.<br>If you want to use "Co | et or cancel the Windows Firewall block against communications between a server<br>anon LBPX000° as a shared printer, make sure to cancel the block.                                                               |
| ×.                                                              | This setting allows you to cancel the Windows Firewall block<br>To use 'Canon LBPY2000' as a shared printer, click [Unblock<br>"This button is not active if the block has already been<br>canceled.               |
| <u></u>                                                         | If you no longer need to keep the Windows Firewall block<br>deactivated such as when the primer is not set as a shared<br>primer, click [Block].<br>* This button is not active if the block has already been set. |
|                                                                 | Close                                                                                                    |

You cannot click [Unblock] if the firewall is currently configured to unblock communication with client computers.

# 3 Click [OK].

| (į) | The block is ca | anceled. |
|-----|-----------------|----------|
| (   | ОК              | )        |

#### **NOTE**

To verify that the Windows Firewall block has been properly cleared, select [Control Panel] from the [Start] menu, and then click [Network and Internet Connections]  $\rightarrow$  [Windows Firewall]. Confirm that there is a checkmark next to [Canon LBPxxxx RPC Server Process] on the [Exceptions] sheet in the [Windows Firewall] dialog box. (where Canon LBPxxxx varies depending on your printer model.)

| 😻 Windows Firewall 🛛 🔀                                                                                                    |  |  |
|----------------------------------------------------------------------------------------------------|--|--|
| General Exceptions Advanced                                                                                                    |  |  |
| Windows Firewall is blocking incoming network connections, except for the<br>programs and services selected below. Adding exceptions allows some programs<br>to work better but might increase your security risk. |  |  |
| Programs and Services:                                                                                                    |  |  |
| Canon LBPXXXX RPC Server Process                                                                                                    |  |  |
| Remote Assistance     Remote Desktop                                                                                                    |  |  |
| UPnP Framework                                                                                                    |  |  |
|                                                                                                    |  |  |
|                                                                                                    |  |  |
| Add Program Add Port Edit Delete                                                                                                    |  |  |
| Display a notification when Windows Firewall blocks a program                                                                                                    |  |  |
| What are the risks of allowing exceptions?                                                                                                    |  |  |
| OK Cancel                                                                                                    |  |  |

Windows Firewall is now configured to unblock communication with client computers.

Canon, the Canon logo, and LBP are trademarks of Canon Inc.

Microsoft and Windows are registered trademarks of Microsoft Corporation in the United States and/or other countries.

Other product and company names herein may be the trademarks of their respective owners.

In this document, Microsoft  $^{\textcircled{B}}$  Windows  $^{\textcircled{B}}$  operating system is written as Windows and Microsoft  $^{\textcircled{B}}$  Windows  $^{\textcircled{B}}$  XP operating system is written as Windows XP.